## Add Market Update Video

Log into <u>www.OurOnePlace.net</u> Choose **My Website** Choose **Site Customization**.

|                  | <u>Iome Listings Conta</u>          | acts Showings CM      | <u>A</u>                 |                      |   |               |      |
|------------------|-------------------------------------|-----------------------|--------------------------|----------------------|---|---------------|------|
|                  | 💓 Personne                          | l: Update Ag          | ent Record               |                      |   |               |      |
|                  | AGENT                               | TEAM                  | OFFICE                   | 3-3-5-               |   |               |      |
|                  | Agent Record                        | Personnel: Up         | date Agent Reco          | ord [ 🖻 ]            |   |               |      |
|                  | Agent Photos                        | ſ                     | Lindete Agent Doos       | rd Depot this form   |   |               | Irou |
|                  | Site Selection                      | l                     | Opdate Agent Reco        | Reset this form      | 3 | <u>P</u>      | rev  |
| $\left( \right)$ | <u>Site</u><br><u>Custamization</u> | First Name, Mide      | dle Initial:(required)   | Last Name:(required) |   | Main Street / | Age  |
|                  | Site Links                          | Conne                 |                          | Terova               |   |               |      |
|                  | Site News                           | Please use proper cas | ing, i.e. James Smith, n | ot JAMES SMITH       |   |               |      |
|                  | Site Media                          | Generate vCard        | ]                        |                      |   |               |      |
|                  | Featured<br>Properties              | Agent Number:         |                          |                      |   |               |      |
|                  | Site Statistics                     | 1st to Know Acti      | vity Notifications:      | Daily Summary Email  | - |               |      |
|                  |                                     | My County Snea        | k Preview Default:       | No 💌                 |   |               |      |
|                  |                                     | Phone Number          | rs                       |                      |   |               |      |

Scroll down to the **Selling Custom Page Name** and enter **Market Update Video** as the page name.

|                                                 | Path.                                                                                                    |
|-------------------------------------------------|----------------------------------------------------------------------------------------------------|
| Selling<br>Custom Page Name<br>1 characters lef | Market Update Video                                                                                                    |
| Selling<br>Custom Page Conter                   | B Z U AAG   臣 王 田   Format → Font Family → Font Size →<br>逸 函 論 田 田   臣 律 44   つ で   = ① ⑧ +mm   ① 丞   <u>A</u> - ∜ №<br>I |
|                                                 | Path:                                                                                                    |
| Agent Site Team                                 | Members                                                                                                    |
| Team Member 1: Team Member 2:<br>Team Member 3: | erova. Conne  Team Member 4: Team Member 5: Team Member 6:                                                                 |
|                                                 | Undate Asset Decard Decat this form                                                                                        |

Choose the HTML modifier in the Selling Page Content section.

| Selling                                                                       | r an.                                                           |  |
|-------------------------------------------------------------------------------|-----------------------------------------------------------------|--|
| Custom Page Name 1 characters left                                            | Market Update Video                                             |  |
|                                                                               | B J U ANG E E III Format Font Family - Font Size -              |  |
|                                                                               |                                                                 |  |
| Selling<br>Custom Page Content                                                | East How Source                                                 |  |
|                                                                               | Path:                                                           |  |
|                                                                               |                                                                 |  |
| Agent Site Team Me                                                            | embers                                                          |  |
| Agent Site Team Me<br>Team Member 1: Terc                                     | embers<br>ova. Conne 💌 Team Member 4:                           |  |
| Agent Site Team Me<br>Team Member 1: Tero<br>Team Member 2:                   | embers<br>ova. Conne • Team Member 4: •<br>• Team Member 5: •   |  |
| Agent Site Team Me<br>Team Member 1: Tero<br>Team Member 2:<br>Team Member 3: | embers ova. Conne  Team Member 4: Team Member 5: Team Member 6: |  |

Choose one of the strings of embed code from below and copy it. The **Auto Play** code places a video on the page that will automatically play when the page is accessed. The **Auto Play Off** code displays the video with a play button on it and it must be selected to be played.

## **Auto Play Code**

```
<div id="sundayskyDiv">&nbsp;</div>
<script type="text/javascript" src="http://cdn1-res.sundaysky.com/vs-
realestateone/sundaySkySettingsEmbedded/sundaysky.js"></script>
<script type="text/javascript">// <![CDATA[
// This function opens the player with the URL of the video.
// Naming convention are for SundaySky's video are
determined by the project's scenario
sundaySky.create({sku : 'realestateone_Milford_residential'
});
```

```
// ]]></script>
```

## Auto Play Off Code

<div id="sundayskyDiv">&nbsp;</div> <script type="text/javascript" src="http://cdn1-res.sundaysky.com/vsrealestateone/sundaySkySettingsEmbedded/sundaysky.js"></script> <script type="text/javascript">// <![CDATA[ // This function opens the player with the URL of the video. // Naming convention are for SundaySky's video are determined by the project's scenario sundaySky.autoStart = false; sundaySky.create({sku : 'realestateone\_Milford\_residential' }); // ]]></script> Paste it into the HTML Source Editor window.

| Get To Know                     | HTML Source Editor                                                                                                    | EX          |
|---------------------------------|----------------------------------------------------------------------------------------------------|-------------|
| Customerage                     | N HTML Source Editor                                                                                                    | 🔽 Word Wrap |
| Get To Know<br>Castom Page      | <pre>cdvide=sundayskyDiv="&gt;sunbsp:c/div&gt;<br/>docipt type="cetr/javascript" arc="http://cdnl-res.sundaysky.com/vs-<br/>resleatateone/sundayskySettingsEnbedded/sundaysky.js"&gt;c/soript&gt;<br/>docipt type="cetr/javascript"&gt;// liotAtl<br/>// This function opens the player with the URL of the video.<br/>// This function opens the player with the URL of the video.<br/>// Naming convention are for SundaySky's video /<br/>determined by the project's scenario<br/>sundaySky.create<br/>([sku : 'realestateone_Milford_residential' ]);<br/>// ]&gt;</pre> |             |
| Selling<br>Custom Page<br>1 eis | e N<br>Sec                                                                                                    |             |
| Selling<br>Custom Page          | r c                                                                                                    |             |
|                                 | . A.                                                                                                    |             |
| Agent Site                      | Te                                                                                                    |             |
| Team Memb                       |                                                                                                    |             |
| Team Memb                       | er                                                                                                    |             |
| Team Memb                       | Update                                                                                                    | Cancel      |

Now you'll need to change the city name in the embed code. Before you can do that, check to see how the Market Update site displays the city name that you would like to display on your site. Some cities are grouped together and the name in the code must reflect the same name exactly.

To access the main Market Update page, select the link below. http://video-portal.sundaysky.com/realestateone/

Select the city that you'd like to use from the drop down menu.

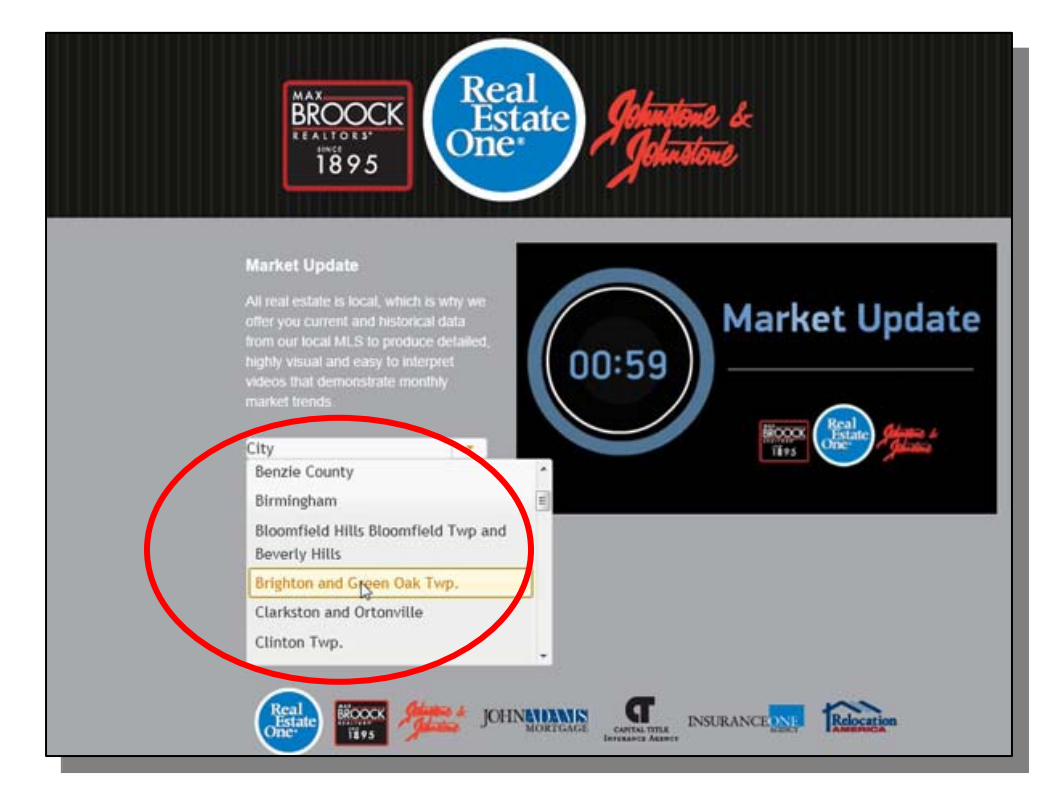

## Choose Watch Now.

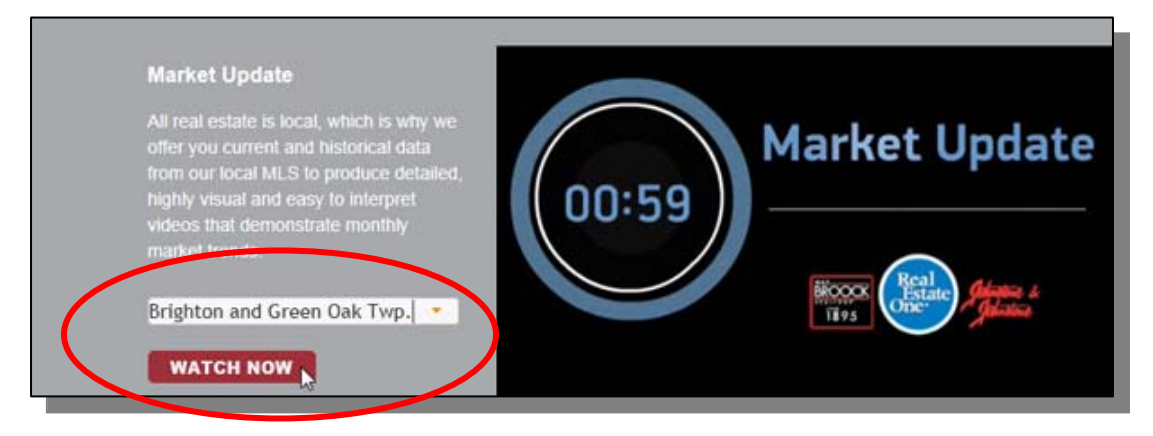

When the video plays, look at the address in the address bar at the top of your browser window. It should contain the city or city group name.

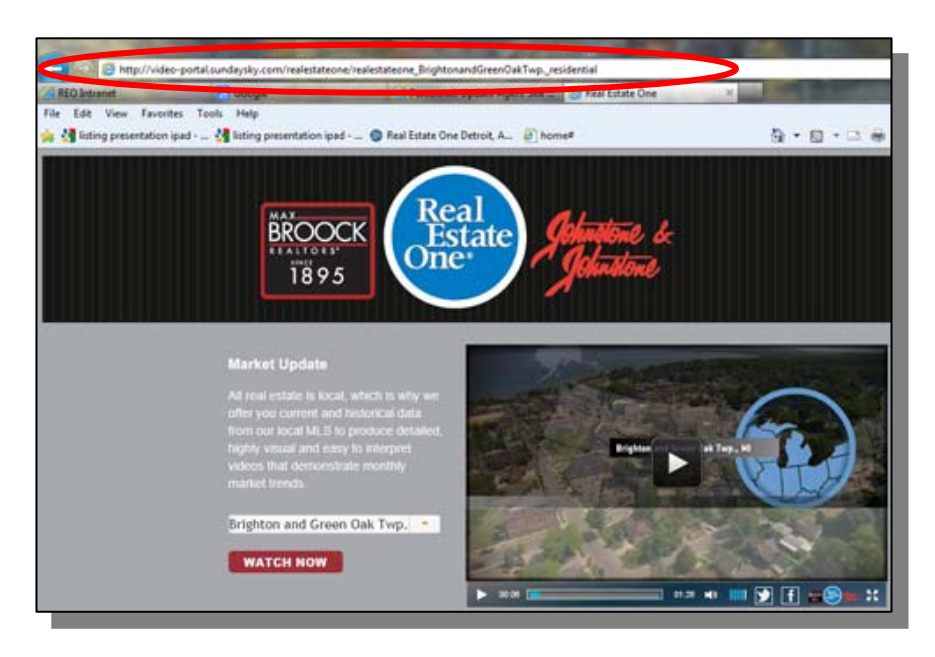

Here's a sample address. The city name is highlighted below. This is the name that you must use in your embed code. Just the information between the two underscores.

http://videoportal.sundaysky.com/realestateone/realestateone\_<mark>Brighton</mark> andGreenOakTwp.\_residential Change the city name in the embed code to the area that you would like to display. Make sure not to change a single other character in the code other than the city name.

| Get To Know M                              | HTML Source Editor                                                                                                    |              |
|--------------------------------------------|----------------------------------------------------------------------------------------------------|--------------|
| Custom Page N                              | HTML Source Editor                                                                                                    | 17 Word Wrap |
| 20 exact<br>Get To Know M<br>Custom Page C | <pre>/div id="sundayskyDiv"&gt;subsp://div&gt;<br/>/dscript type="text/javascript" src="http://odnl-res.sundaysky.com/vs-<br/>realestateon/sundaySkySettingsEmbedded/sundaysky.js"&gt;<br/>/dscript type="text/javascript"&gt;// <?CDATA]<br>// This function opens the player with the URL of the video.<br/>// Kaming convention are for SundaySky's video are<br/>determined by the project's scenario<br/>sundaysky.state<br/>([sku: 'realestate.te_BrightonandGreenOakTvp_revidential']);<br/>// ?&gt;</pre> |              |
| Selling<br>Custom Page N<br>1 dama         |                                                                                                    |              |
| Selling<br>Custom Page C                   |                                                                                                    |              |
| Agent Site Te                              |                                                                                                    |              |
| Team Member                                |                                                                                                    | 0            |
| Team Member                                | Update                                                                                                    | Cancel       |
| Team Member                                |                                                                                                    |              |

Choose Update from the bottom of the HTML window.

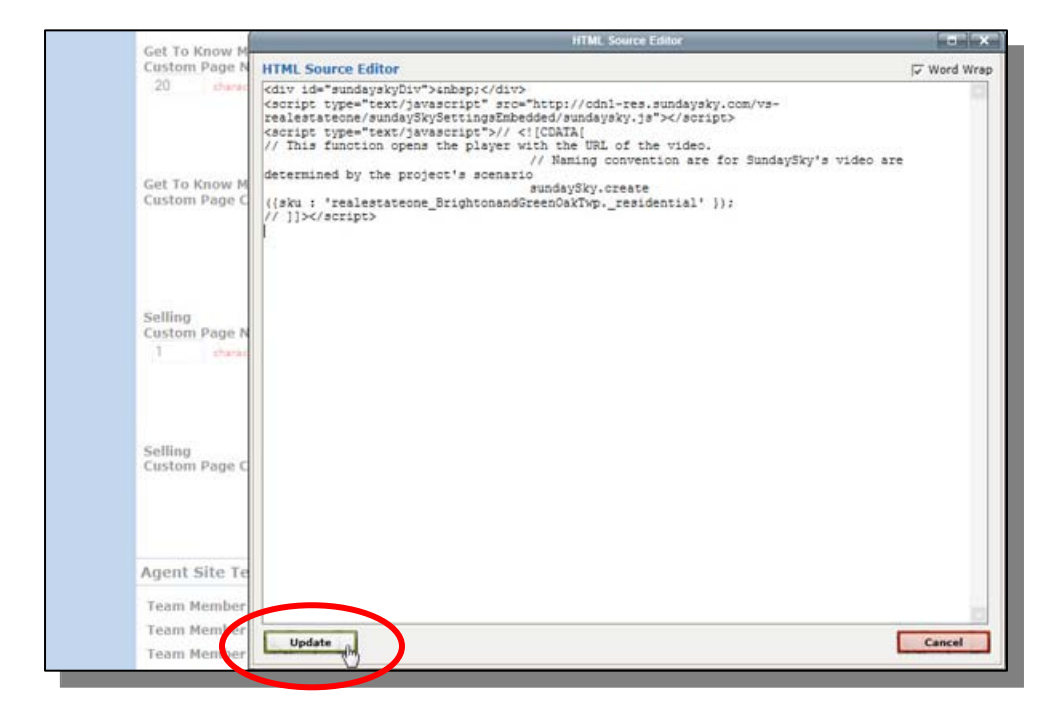

Choose the **Update Agent Record** button located at the top and bottom of the page to publish the changes to your site.

| 1 characters left                                                             | Market Update Video                                                                                            |
|-------------------------------------------------------------------------------|----------------------------------------------------------------------------------------------------|
|                                                                               | B Z U ARG   E = = = =   Format • Font Family • Font Size •                                                     |
| Selling<br>Custom Page Content                                                | 1                                                                                                    |
|                                                                               | Path:                                                                                                    |
|                                                                               | mbarc                                                                                                    |
| Agent Site Team Me                                                            | embers                                                                                                    |
| Agent Site Team Me<br>Team Member 1: Tero                                     | wa. Conne 💌 Team Member 4:                                                                                     |
| Agent Site Team Me<br>Team Member 1: Tero<br>Team Member 2:<br>Team Member 3: | va, Conne 💌 Team Member 4: 🔍 💌<br>Va. Conne V Team Member 5: V<br>Va. Team Member 5: V<br>Va. Team Member 6: V |

The Market update video can also be embedded on the home page of your website using the same steps.